# **IRIS** DC1100/DC1100E

Business Class Cable Modem Termination System Installation and Operational Guide

> Coaxial Networks, Inc. P/N DC1100-UG Revision: 4.13

This page intentionally left blank

# **Table of contents**

| Software License                             | 7    |
|----------------------------------------------|------|
| Limited Warranty                             | 8    |
| Introduction                                 | . 11 |
| Key Benefits                                 | . 11 |
| Installation Requirements                    | . 12 |
| Package Contents                             | . 12 |
| IRIS Rear Panel Connections                  | . 13 |
| IRIS Front Panel                             | . 14 |
| Mounting the IRIS Unit                       | . 14 |
| Setup                                        | . 17 |
| Connecting Your IRIS DC1100                  | . 17 |
| Checking Conditions Prior to System Startup  | . 17 |
| Starting the System                          | . 17 |
| Configuring Your IRISDC1100                  | . 17 |
| Coaxial Cable Specifications                 | . 18 |
| Connections                                  | . 19 |
| Cable Network Diagram                        | . 19 |
| Configuration                                | . 21 |
| Configuring IRIS                             | . 21 |
| Logging into IRIS                            | . 21 |
| Creating Class of Service Profiles           | . 30 |
| Controlling Cable Modem Access               | . 32 |
| Application Notes                            | . 43 |
| Network traffic between cable clients        | . 43 |
| Allowing PPPoE traffic across IRIS           | . 43 |
| Static IP Mapping                            | . 43 |
| Channel Frequency Chart                      | . 45 |
| NTSC Channel Frequency Chart in MHz (DOCSIS) | . 45 |
| PAL Frequency Allocation (EuroDOCSIS)        | . 49 |
| Regulatory Compliance                        | . 53 |
| Agency Standards                             | . 53 |
| VI (Visual) Editor                           | . 55 |
| Entering the <i>vi</i>                       | . 55 |
| Insert/Overtype Mode                         | . 55 |
| Command Mode                                 | . 55 |
| Entering Insert Mode                         | . 55 |

| vi Syntax                           |    |
|-------------------------------------|----|
| Miscellaneous <sup>1</sup>          |    |
| ex Commands                         |    |
| ex syntax                           |    |
| The <i>vi</i> environment variables |    |
| File Saving and Loading             | 59 |

# **Table of Figures**

| Figure 1 IRIS Rear Panel                                                                     | 13       |
|----------------------------------------------------------------------------------------------|----------|
| Figure 2 IRIS Front Panel                                                                    | 14       |
| Figure 3 Attaching mounting braces for flat wall mount                                       | 15       |
| Figure 4 Flat Wall Mount                                                                     | 15       |
| Figure 5 Connections with Integrated Upconverter                                             | 19       |
| Figure 6 Connections with an external Upconverter                                            | 20       |
| Figure 7 IRIS Uplink Connection                                                              | 20       |
| Figure 8 Web Login                                                                           | 22       |
| Figure 9 Setup home page                                                                     | 22       |
| Figure 10 IRIS Configuration Page                                                            | 23       |
| Figure 11 Save and reboot                                                                    | 24       |
| Figure 12 Network Setup                                                                      | 25       |
| Figure 13 Bridge mode setup                                                                  | 26       |
| Figure 14 Bridge Mode Configuration                                                          | 27       |
| Figure 15 Downstream RF Settings                                                             | 28       |
| Figure 16 Upstream RF Settings                                                               | 29       |
| Figure 17 Class of Service Creation                                                          | 30       |
| Figure 18 Cable Modem Subscription                                                           | 33       |
| Figure 19 Telnet login prompt                                                                | 35       |
| Figure 20 IRIS CLI prompt                                                                    | 36       |
| Figure 21 List of CLI commands                                                               | 37       |
| Figure 22 List of registered cable modems                                                    | 37       |
| Figure 23 List of SID and their MAC addresses                                                | 38       |
| Figure 24 List of CPEs connected to the CMs                                                  | 38       |
| Figure 23 List of SID and their MAC addresses<br>Figure 24 List of CPEs connected to the CMs | 38<br>38 |

This page intentionally left blank

## Copyright © 2001-2005, Coaxial Networks, Inc. All rights reserved. Printed in USA

Product names mentioned herein may be trademarks and/or registered trademarks of their respective companies. Coaxial Networks, Inc. shall not be liable for technical or editorial errors or omissions in this document; nor for incidental or consequential damages resulting from the furnishing, performance, or use of this material.

No part of this publication may be reproduced in any form or by any means without written permission from Coaxial Networks, Inc. Coaxial Networks provides this publication "as is", without warranty of any kind, either express or implied, including, but not limited to, the implied warranties of merchantability or fitness for a particular purpose. Changes are periodically made to the information in this publication. These will be incorporated in subsequent editions. Coaxial Networks may make improvements and/or changes to the product(s) described in this publication at any time.

#### Coaxial Networks, Inc. - End User Software License and Limited Warranty

INSTALLATION OF THE HARDWARE AND SOFTWARE PROVIDED BY COAXIAL NETWORKS, INC. ("CNI") CONSTITUTES ACCEPTANCE BY YOU OF THE TERMS OF THE FOLLOWING SOFTWARE LICENSE AND LIMITED WARRANTY. IF YOU DO NOT ACCEPT THESE TERMS, PLEASE RETURN THE HARDWARE AND SOFTWARE IN ITS ORIGINAL PACKAGING TO COAXIAL NETWORKS FOR A FULL REFUND OF THE PURCHASE PRICE EXCLUDING SHIPPING COST.

The following describes your license to use the software (the "Software") that has been provided with your CNI IRIS Cable Modem Termination System equipment ("Hardware") and the limited warranty that CNI provides on its Software and Hardware.

#### Software License

The Software is protected by copyright laws and international copyright treaties. The Software is licensed and not sold to you. Accordingly, while you own the media (CD ROM or floppy disk) on which the Software is recorded, CNI retains ownership of the Software itself.

1. **Grant of License.** You may install and use one (and only one) copy of the Software on the system on which the Hardware is being installed.

- 2. **Restrictions**. The license granted is a limited license. You may NOT:
  - Sublicense, assign, or distribute copies of the Software to others;
  - Decompile, reverse engineer, disassemble or otherwise reduce the Software or any part thereof to a human perceivable form;
  - Modify, adapt, translate or create derivative works based upon the Software or any part thereof; or
  - Rent, lease, loan or otherwise operate for profit the Software.

3. **Transfer.** You may transfer the Software only where you are also transferring the Hardware. In such cases, you must remove all copies of the Software from any devices onto which you have installed it, and must ensure that the party to whom you transfer the Hardware receives this License Agreement and Limited Warranty.

4. **Upgrades Covered.** This license covers the Software originally provided to you with the Hardware, and any additional software that you may receive from CNI, whether delivered via tangible media (CD

ROM or floppy disk), down loaded from CNI or delivered through customer support. Any such additional software shall be considered "Soft-ware" for all purposes under this License.

5. **Export Law Assurances.** You acknowledge that the Software may be subject to export control laws and regulations of the U.S.A. You confirm that you will not export or re-export the Software to any countries that are subject to export restrictions.

6. **No Other Rights Granted.** Other than the limited license expressly granted herein, no license, whether express or implied, or otherwise, is granted to any copyright, patent, trademark, trade secret, or other proprietary rights of CNI

7. **Termination.** Without limiting Coaxial other rights, CNI may terminate this license if you fail to comply with any of these provisions. Upon termination, you must destroy the Software and all copies thereof.

#### Limited Warranty

The following limited warranties provided by CNI extend to the original end user of the Hardware/licensee of the Software and are not assignable or transferable to any subsequent purchaser/licensee.

1. **Hardware.** CNI warrants that the Hardware will be free from defects in materials and workmanship and will per-form substantially in compliance with the user documentation relating to the Hardware for a period of one year from the date the original end user received the Hardware.

2. **Software.** CNI warrants that the Software will perform substantially in compliance with the end user documentation provided with the Hardware and Software for a period of ninety days from the date the original end user received the Hardware and Software. The end user is responsible for the selection of hardware and software used in the end user's systems. Given the wide range of third-party hardware and applications, CNI does not warrant the compatibility or uninterrupted or error free operation of our Software with the end user's system.

3. **Exclusive Remedy**. Your exclusive remedy and Coaxial exclusive obligation for breach of this limited warranty is, in Coaxial sole option, either (a) a refund of the purchase price paid for the Hardware/Software or (b) repair or replacement of the Hardware/Software with new or remanufactured products. Any replacement Hardware or Software will be warranted for the remainder of the original warranty period or thirty (30) days, which ever is longer.

4. **Warranty Procedures.** If a problem develops during the limited warranty period, the end user shall follow the procedure outlined below:

A. Prior to returning a product under this warranty, the end user must first call CNI, or send an email to CNI at support@coaxialnetworks.com to obtain a return materials authorization (RMA) number. RMAs are issued between 8:00 a.m. and 5:00 p.m. Pacific Time, excluding weekends and holidays. The end user must provide the serial number(s) of the products in order to obtain an RMA.

B. After receiving an RMA, the end user shall ship the product, including power supplies and cable, where applicable, freight or postage prepaid and insured, to CNI. Within five (5) days notice from CNI, the end user shall provide CNI with any missing items or, at CNI's sole option, CNI will either (a) replace missing items and charge the end user or (b) return the product to the end user freight collect. The end user shall include a return address, daytime phone number and/or fax. The RMA number must be clearly marked on the outside of the package.

C. Returned Products will be tested upon receipt by CNI. Products that pass all functional tests will be returned to the end user.

D. CNI will return the repaired or replacement Product to the end user at the address provided by the end user at CNI Network's expense. For Products shipped within the United States of America, CNI will use reasonable efforts to ensure delivery within five (5) business days from the date received by CNI. Expedited service is available at additional cost to the end user.

E. Upon request from CNI, the end user must prove the date of the original purchase of the product by a dated bill of sale or dated itemized receipt.

#### 5. Limitations.

A. The end user shall have no coverage or benefits under this limited warranty if the product has been subject to abnormal use, abnormal conditions, improper storage, exposure to moisture or dampness, unauthorized modifications, unauthorized repair, misuse, neglect, abuse, accident, alteration, improper installation, or other acts which are not the fault of CNI, including acts of nature and damage caused by shipping.

B. CNI will not honor, and will consider the warranty voided, if:

- 1. The seal or serial number on the Product have been tampered with;
- 2. The Product's case has been opened; or
- 3. There has been any attempted or actual repair or modification of the Product by anyone other than a CNI authorized service provider.

C. The limited warranty does not cover defects in appearance, cosmetic, decorative or structural items, including framing, and any non-operative parts.

D. CNI's limit of liability under the limited warranty shall be the actual cash value of the product at the time the end user returns the product for repair, determined by the price paid by the end user for the product less a reasonable amount for usage. CNI shall not be liable for any other losses or damages.

E. The end user will be billed for any parts or labor charges not covered by this limited warranty. The end user will be responsible for any expenses related to reinstallation of the product.

F. THIS LIMITED WARRANTY IS THE ONLY WARRANTY CNI MAKES FOR THE PRODUCT AND SOFTWARE. TO THE EXTENT ALLOWED BY LAW, NO OTHER WARRANTY APPLIES, WHETHER EXPRESS, IMPLIED OR STATUTORY, INCLUDING ANY WARRANTY OF MERCHANTABILITY OR FITNESS FOR A PARTICULAR PURPOSE.

6. **Out of Warranty Repair.** Out of warranty repair is available for fixed fee. Please contact CNI at the numbers provided above to determine the current out of warranty repair rate. End users seeking out of warranty repair should contact CNI as described above to obtain an RMA and to arrange for payment of the repair charge. All shipping charges will be billed to the end user.

#### General Provisions

The following general provisions apply to the foregoing Software License and Limited Warranty:

1. **No Modification.** The foregoing limited warranty is the end user's sole and exclusive remedy and is in lieu of all other warranties, express or implied. No oral or written information or advice given by CNI or its dealers, distributors, employees or agents shall in any way extend, modify or add to the foregoing Software License and Limited Warranty. This Software License and Limited Warranty constitutes the entire

agreement between CNI and the end user, and supersedes all prior and contemporaneous representation, agreements or understandings, oral or written. This Software License and Limited Warranty may not be changed or amended except by a written instrument executed by a duly authorized officer of CNI. CNI neither assumes nor authorizes any authorized service center or any other person or entity to assume for it any other obligation or liability beyond that which is expressly provided for in this limited warranty including the provider or seller of any extended warranty or service agreement. The limited warranty period for CNI supplied attachments and accessories is specifically defined within their own warranty cards and packaging.

2. EXCLUSION OF INCIDENTAL, CONSEQUENTIAL AND CERTAIN OTHER DAMAGES. TO THE FULL EXTENT PERMITTED BY LAW, IN NO EVENT SHALL CNI BE LIABLE, WHETHER UNDER CONTRACT, WARRANTY, TORT OR ANY OTHER THEORY OF LAW FOR ANY SPECIAL, INCIDENTAL OR CONSEQUENTIAL DAMAGES WHATSOEVER, INCLUDING BUT NOT LIMITED TO DAMAGES FOR LOSS OF PROFITS, BUSINESS INTERRUPTION, PERSONAL INJURY, LOSS OR IMPAIRMENT OF DATA OR BUSINESS INFORMATION, EVEN IF CNI HAS BEEN NOTIFIED OF THE POSSIBILITY OF SUCH DAMAGES. CNI'S LIABILITY TO YOU (IF ANY) FOR ACTUAL DIRECT DAMAGES FOR ANY CAUSE WHATSOEVER, AND REGARDLESS OF THE FORM OF THE ACTION, WILL BE LIMITED TO, AND SHALL NOT EXCEED, THE AMOUNT PAID FOR THE HARDWARE/SOFTWARE.

3. **General.** This Software License and Limited Warranty will be covered by and construed in accordance with the laws of the State of California, United States (excluding conflicts of laws rules), and shall inure to the benefit of CNI and its successor, assignees and legal representatives. If any provision of this Software License and Limited Warranty is held by a court of competent jurisdiction to be invalid or unenforceable to any extent under applicable law, that provision will be enforced to the maximum extent permissible, and the remaining provisions of this Software License and Limited Warranty will remain in full force and effect. Any notices or other communications to be sent to CNI must be mailed by certified mail to the following address:

Coaxial Networks, Inc. 4800 Great America Parkway Suite 300 Santa Clara, CA 95054 U.S.A. Attn: Customer Service.

# Introduction

Coaxial Networks provides an integrated solution to the hospitality businesses, apartment complexes and broadband service providers for deploying Internet services. The solution is geared towards cutting down challenges such as cost and rack space faced by the hotel operators.

IRIS DC1100 is a very compact and cost effective solution. Using IRIS, Network or System Integrators can deploy blazing fast Internet over existing coax and cable TV infrastructure. The system comprises of all the hardware and software elements tied together to provide one comprehensive solution. Utilizing the existing cable infrastructure, which means no costly rewiring or downtime; operators can quickly deploy these services.

The core elements of the system are DOCSIS 1.0/1.1 compatible hardware system, auto provisioning of subscribers and services, bandwidth and policy management. Coaxial Networks provides the complete solution including the CMTS, Software and Cable Modems. The comprehensive package enables the service providers to roll out services in the untapped hospitality, MDU and MTU markets.

# **Key Benefits**

### No New Wiring

IRIS DC1100 utilizes the existing cable infrastructure, which means no new costly rewiring. The system can be deployed without any downtime so crucial for the hospitality business.

### Single Server Broadband Solution

IRIS DC1100 is a single server broadband solution, with which you can deploy and manage your broadband IP network. All the required services such as DHCP, NAT, Firewall (IP Filtering) are integrated in the IRIS DC1100. Each receive channel of IRIS is geared towards provisioning 250 cable modems. Actual network planning is required to determine how many subscriber cable modems you should put on each receive channel.

### Remote Administration and Management

IRIS DC1100 provides remote administration using the Web (HTTP). A command line interface is provided for users wishing to use the advanced features through Telnet or Serial port. The system can be monitored and configured using SNMP.

### Standards Based

IRIS DC1100 utilizes the DOCSIS based standards and protocols. You will not be dealing with any proprietary solution. DOCSIS standard was created to enable data over the cable TV so that both data and video can coexist on the same coax cable.

# **Installation Requirements**

To successfully install and configure the IRIS DC1100, you will need the following:

#### PC Workstation Requirement

- Ethernet network Interface
- TCP/IP network protocol installed
- Terminal emulation or Telnet software for configuring IRIS via your PC's serial port or network before placing it into service on a network. HyperTerminal is such software included in Windows operating system.

#### Network Service Provider Requirements

Your Network Service provider should provide the following:

- An uplink connection to the Internet provided by a NSP
- The NSP equipment must have output of 10/100 Ethernet port.
- One Static IP Address
- Gateway Address
- Subnet mask
- DNS address

# **Package Contents**

Your package should contain the items listed below. If you determine anything to be damaged or missing, please contact the seller from whom the equipment was purchased.

- One IRIS DC1100
- One IRIS DC1100 Documentation
- One AC power supply cord
- Mounting Brackets with screws
- One RS232 cross-over cable
- One Ethernet Cable

# **IRIS Rear Panel Connections**

The diagram below illustrates the relevant rear panel ports and connections on the IRIS.

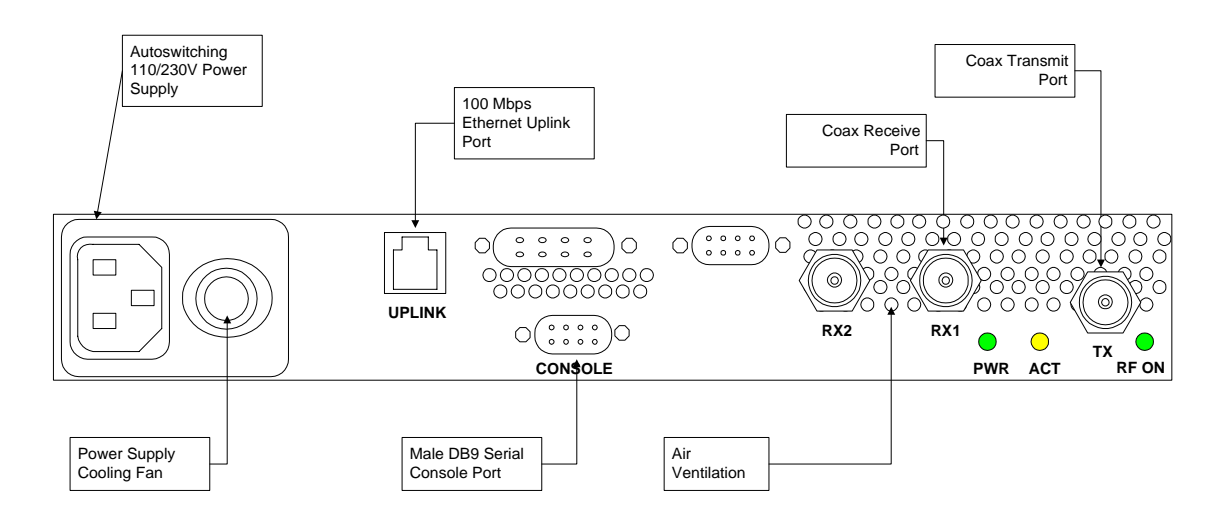

Figure 1 IRIS Rear Panel

IRIS Rear Panel consists of the following connectors and labels

- 1. Auto switching 110V/230V power supply connector
- 2. Female 'F' Connector for coax Transmit
- 3. Female 'F' connector for coax Receive channel 1
- 4. Female 'F' connector for coax Receive channel 2 (for DC1200 models only)
- 5. Uplink Ethernet RJ-45 port
- 6. Serial console port
- 7. LEDs:
  - Power (PWR) LED: Green when the power is connected and the system power up.
  - Activity (ACT) LED: Amber/Yellow LED Blinks indicating Up Stream data transfer is active.
  - RF ON LED: Green LED is lit when the Up converter is successfully powered on.
- 8. Rack mounting Ears (not shown): IRIS chassis has a provision for mounting the chassis backwards if customer desires.

The above-mentioned connectors are mainly required for configuration and operation of IRIS. The rear panel may contain other connectors for future features and the user should currently ignore them.

# **IRIS Front Panel**

The diagram below illustrates the front panel controls of the IRIS.

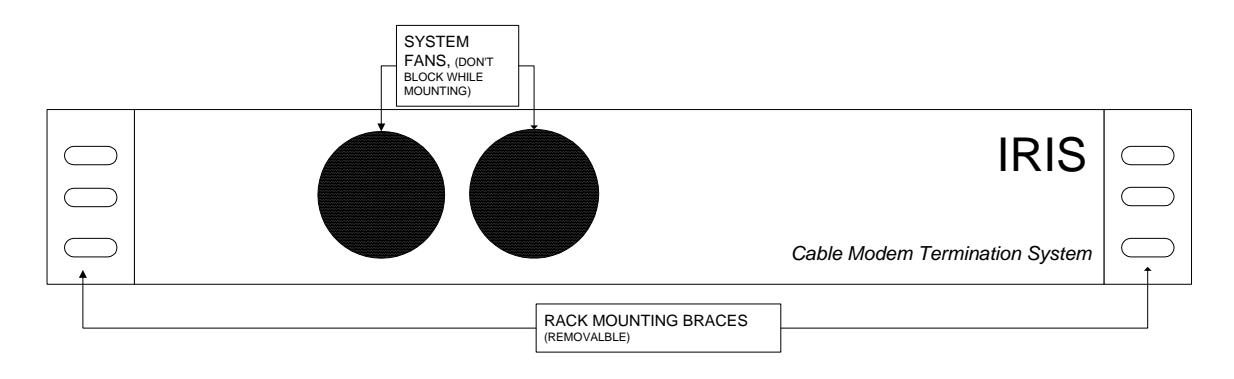

**Figure 2 IRIS Front Panel** 

The front panel has no indicators or controls.

- 1. Removable rack mounting braces for 19" rack mounting.
- 2. Intake openings for the system cooling fans for the IRIS chassis

Both Front panel and rear panel have vents for system fan, care should be taken that these vents are not blocked during installation.

# Mounting the IRIS Unit

The IRIS system can be mounted on a 19" Floor mounted Rack or 19" Wall Mount Rack with other equipment. In the absence of a 19" rack, you can mount the IRIS unit flat on the wall with the same mounting brackets supplied with the unit. The screws are provided to attach these braces to the chassis. However you will need to provide appropriate screws to secure the chassis to the wall. If you have a dry wall, recommended screws are hollow wall anchor screws. Always check your local code for compliance.

#### Mounting on standard 19" Rack with IRIS connectors in the Front

Use the supplied screws to attach the mounting brackets to the sides of the unit in the front for mounting IRIS on a 19" rack. Your rack supplier usually supplies the screws required for mounting.

# Mounting on standard 19" Rack with IRIS connectors in the Rear

Use the supplied screws to attach the mounting brackets to the sides of the unit in the rear for mounting IRIS on a 19" rack. Your rack supplier usually supplies the screws required for mounting.

### Mounting Flat on Wall

To mount the IRIS chassis for flat wall mount use the supplied rack mounting braces and attach them to the holes in the middle of chassis using the same screws.

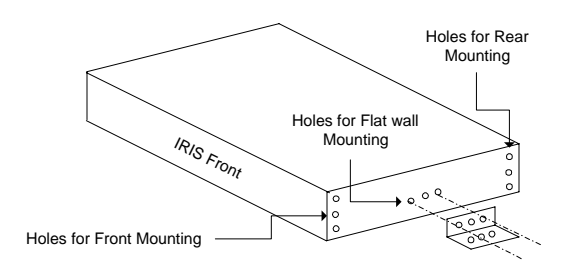

Figure 3 Attaching mounting braces for flat wall mount

You will need appropriate screws to secure the chassis to the wall. If you have a dry wall, recommended screws are hollow wall anchor screws. Always check your local code for compliance. Refer to the diagram for positioning the chassis so that sufficient air can flow in and out of the chassis.

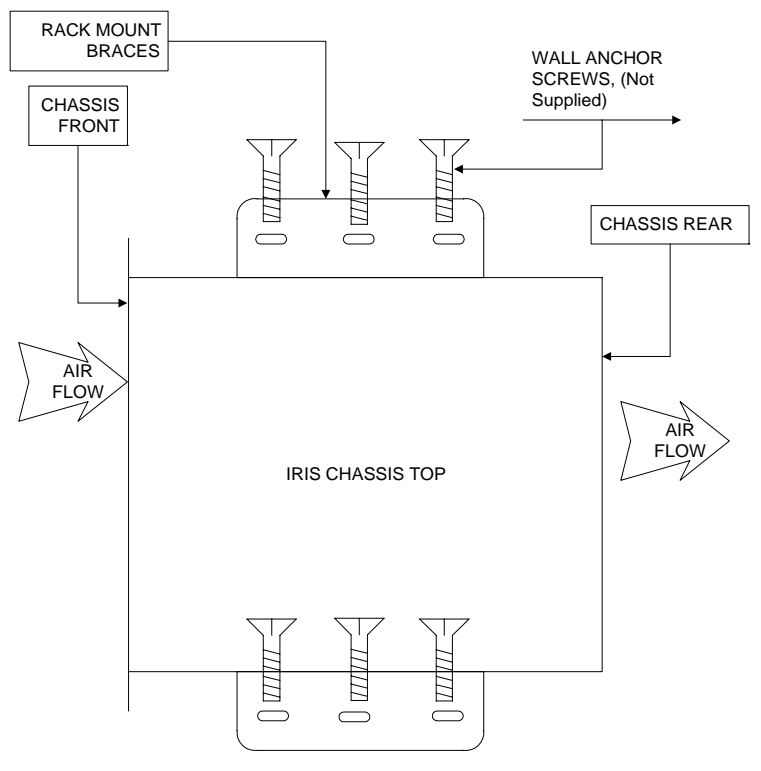

MOUNTING IRIS FLAT ON WALL

#### **Figure 4 Flat Wall Mount**

Do not mount the chassis with the chassis front of rear facing upwards. Falling debris from the ceiling can damage the systems fans. Make sure you have sufficient room around the air ducts for

air to flow in and out of the system. Sufficient airflow will guarantee peek performance and longevity of the IRIS system.

## **Connecting Your IRIS DC1100**

- 1. Place your IRIS DC1100 in a location where it will be well ventilated. Do not stack it with other devices or place it on carpet.
- 2. Connect your WAN equipment Ethernet port with CAT5 cross over cable to IRIS DC1100 Ethernet Port. If connecting to a hub or switch use a CAT5 straight through cable.
- 3. For coaxial connections determine the model number of the IRIS unit.

The following models come with integrated fully agile 256 QAM DOCSIS Upconverter.

DC1100/DC1200/DC1400

The following models do not include an integrated upconverter.

DC1100X/DC1200X/DC1400X

You will have to connect the IF out from IRIS to a 256 QAM DOCSIS upconverter, before cable modems will be able to connect to IRIS.

Refer to the chapter 3 for diagrams detailing these connections.

## **Checking Conditions Prior to System Startup**

Check the following conditions before you start your gateway:

- All network interface cables are connected.
- The power cable is connected and secured.
- The console terminal is connected and powered on.

# **Starting the System**

After installing the IRIS gateway and connecting cables, start the router as follows:

- Insert the power cable at the rear of the IRIS chassis. The green Power LED on the rear panel will light up.
- Listen for the fans; you should immediately hear them operating.

# **Configuring Your IRISDC1100**

# **Coaxial Cable Specifications**

The coaxial cable used to connect the IRIS DC1100 series universal broadband routers at the Headend should be very high-quality cable. Coaxial recommends that you use a Headend-grade coaxial cable or a quad-shield coaxial cable with a minimum of 60% + 40% braid and double foil insulation to connect the cable modem cards to the HFC network. The center conductor must be straight and extend 1/8 inch (3.2 mm) beyond the end of the connector, and the connector should be securely crimped to the cable. The following cables are recommended:

• RG-6 — Standard 75 Ohm

• RG-6/U — Dual or Quad Shielded 75 Ohm

#### Note

The consistent use of RG-6 or RG-6/U cable is preferred to connect the cable interface to the HFC network. If you connect an RG-6 cable to a cable interface that was previously connected using RG-6 cable, the difference in the center connector diameter might cause intermittent connectivity loss. If you use different types of coaxial cable, the following problems can appear:

- Co-channel interference—If signals at the same frequency are carried on long, parallel runs of coaxial cable, interference can occur between the signals. Higher quality cable helps to prevent this with better shielding. Co-channel interference is seen as hum or patterns in analog video channels and intermittent data loss in digital channels.
- Damage to the product —Cable interface card connectors are designed for RG-6 cable and connectors. Larger cables can damage the connectors.

## **Cable Network Diagram**

#### **IRIS** Connections with Integrated Upconverter

IRIS model numbers DC1100 and DC1100C come with an integrated upconverter. The following diagram illustrates the connections.

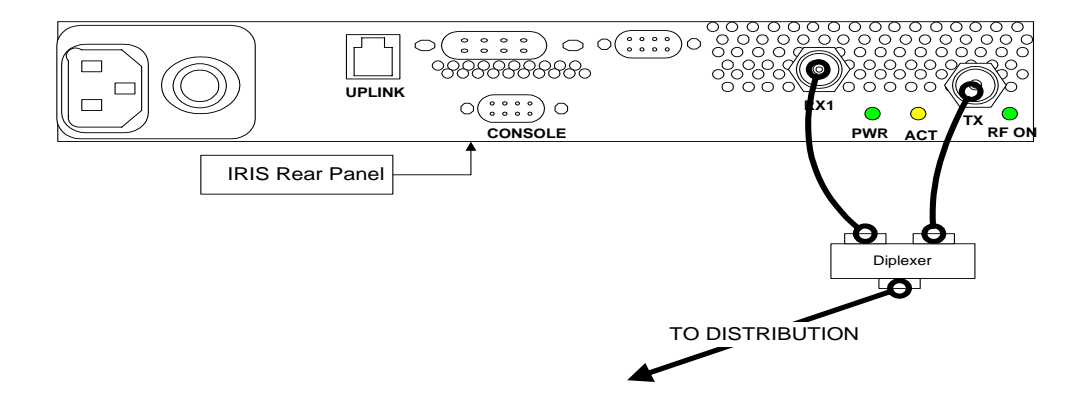

Figure 5 Connections with Integrated Upconverter

If in your headend you are using passive equipment such as combiner which does not allow return signals, make sure that the connections are made in such a manner that return signals are not affected by such equipment.

#### IRIS Connections with an external Upconverter

IRIS model numbers DC1100X and DC1100CX come without an integrated upconverter. You will need an external DOCSIS upconverter to connect IRIS to your cable system. The following diagram illustrates the connections when using IRIS with an external upconverter.

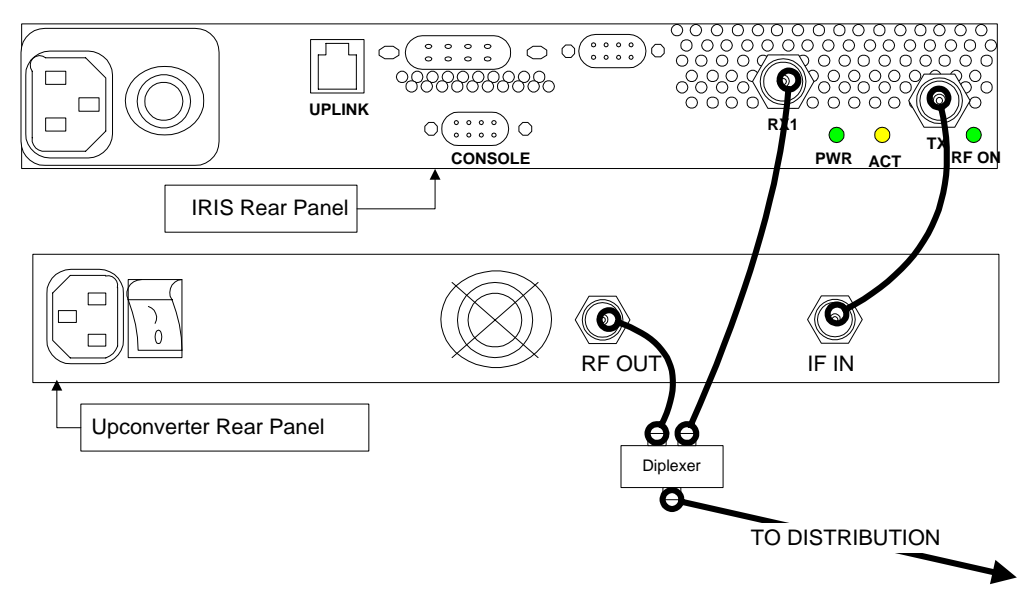

Figure 6 Connections with an external Upconverter

## **IRIS Uplink Connection**

IRIS Uplink port is a 10/100 Ethernet port, which has to be connected to back office network switch or the uplink device such as satellite or DSL modem. When connecting to a switch a straight Cat5 Ethernet cable will be required. When connecting to a DSL modem or satellite modem you might need to use an orange colored cross over cable.

The link light on the IRIS Uplink port will light up when you have used the right cable required to connect to the switch or the uplink device.

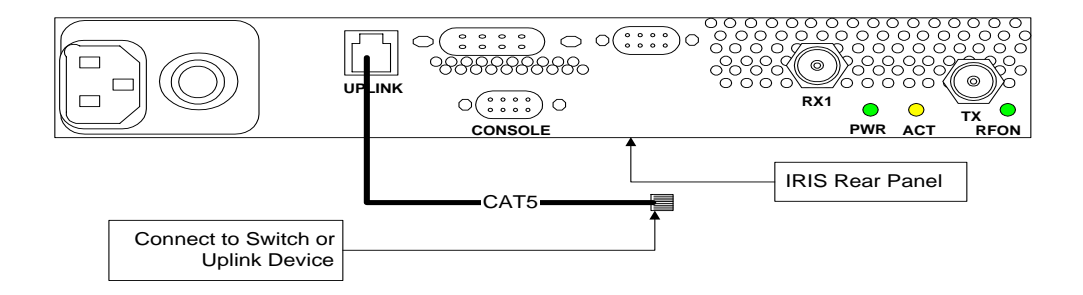

Figure 7 IRIS Uplink Connection

# Configuration

# **Configuring IRIS**

All IRIS systems can operate in Bridge or Routing mode with NAT enabled on the cable interface. At the time of shipping the system IRIS is configured to work in the routing mode with NAT enabled on the cable interface.

When NAT is enabled IRIS routes packets from its cable interface to the Ethernet interface and vice-versa. The diagram below represents the IP network topology with such configuration.

The cable interface is defined as "en1" interface and the Ethernet interface is defined as "en2"

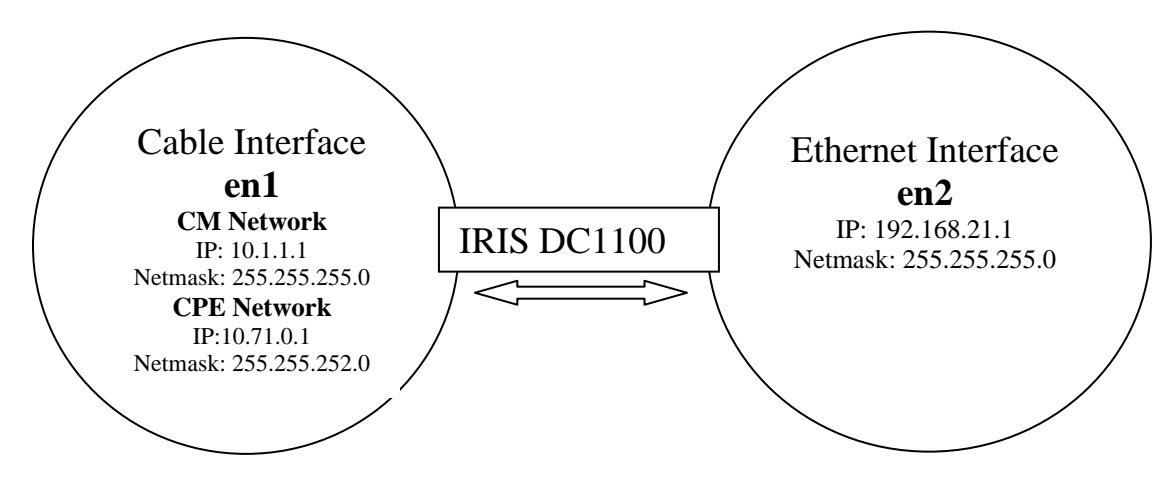

# **Logging into IRIS**

To configure IRIS you will have to login to IRIS either using the serial console port or over the network using the web interface or telnet program.

#### Connecting from Ethernet interface

You should have already connected the IRIS uplink Ethernet interface to a switch or to a PC using a cross over Ethernet cable. Configure your PC to have static IP address such as 192.168.21.100 and subnet mask 255.255.255.0. Make sure no other device on this network has this IP address.

# Connecting using Web Interface

Start your Internet browser and point it to <u>http://192.168.21.1:2380</u>. You will be prompted by the "IRIS Admin" login window. Please enter the User name and Password to authenticate. All IRIS systems ship with default user name "iris" and password "123456". IRIS Setup home page will appear in your browser as shown in Figure 9.

| Connect to 19           | 2.168.21.1.                  |
|-------------------------|------------------------------|
|                         |                              |
| IRIS Admin              |                              |
| User name:<br>Password: | Iris                         |
|                         | <u>R</u> emember my password |
|                         | OK Cancel                    |

#### Figure 8 Web Login

| ress 🙆 http://192.168.21.1:: | 2380/                         |                                  |
|------------------------------|-------------------------------|----------------------------------|
|                              |                               | IRIS Configuration and Managemen |
| Home                         |                               |                                  |
| Basic Setun                  | IRIS Node Name :              | IRISDC1100                       |
| Natural                      | IRIS Mode :                   | router                           |
| Network                      | IRIS Location :               | Santa Clara                      |
| Change Password              | Cable CM Interface            |                                  |
| Advanced Setup               | IP address :                  | 10.1.1.1                         |
| CM Subscription              | Netmask :                     | 255.255.255.0                    |
|                              | Cable CPE Interface           |                                  |
| CM Configuration             | IP address :                  | 10.71.0.1                        |
| RF Setup                     | Netmask :                     | 255.255.252.0                    |
| Downstream                   | Uplink Interface              | 100 100 01 1                     |
| Unctroam                     | IP address :                  | 192.168.21.1                     |
| opscream                     | Netmask :                     | 255.255.255.0                    |
| CM Status                    | Gateway :                     | 192.168.21.254                   |
| Reboot                       | Nameserver                    | 100 160 01 054                   |
|                              | DNS Server :                  | 192,108,21,254                   |
|                              | DNS Server :<br>Domain name : |                                  |
|                              | Domain name ;                 | coaxiainetworks.com              |
|                              | DHCD corver :                 | Epobled                          |
|                              | NAT corver :                  | Enabled                          |
|                              | NATSERVEL.<br>Firowally       | Displied                         |
|                              | Logo:                         | Disabled                         |
|                              | CNMD ·                        | Disabled                         |
|                              | UVER corver :                 | Enabled                          |
|                              | WED Server.                   | Enableu                          |

Figure 9 Setup home page

The Web interface can be used to configure the following parameters

- 1. TCP/IP parameters
- 2. IRIS Operational mode
- Web login password
   Cable modem subscription
- 5. Cable modem tftp configuration file generation for QOS
- 6. Downstream channel, QAM mode and Output power level
- 7. Upstream frequency for each channel
- 8. Report cable modem status

#### Configuring TCP/IP parameters

To configure TCP/IP parameter for IRIS or to set its operational mode click on the "Network" on the left hand side navigational menu. Once selected the IRIS Network Setup screen appears on the right hand side as shown in Figure 10.

| Coraxial<br>Networks, Inc. |                     | IRIS Configuration and Management |
|----------------------------|---------------------|-----------------------------------|
| Home                       | Network Setun       |                                   |
| Basic Setup                |                     |                                   |
| Network                    | Basic               |                                   |
| Change Password            | IRIS Node Name      | IRISDC1100                        |
| Advanced Setup             | IRIS Mode           | router 💌                          |
| CM Subscription            | IRIS Location       | Santa Clara                       |
| CM Configuration           | Cable CM Interface  |                                   |
| RF Setup                   | IP address          | 10.1.1.1                          |
| Downstream                 | Netmask             | 255.255.255.0                     |
| Upstream                   | Cable CPE Interface | 1                                 |
| CM Status                  | IP address          | 10.71.0.1                         |
| Reboot                     | Netmask             | 255.255.252.0                     |
|                            | Uplink Interface    |                                   |
|                            | IP address          | 192.168.21.1                      |
|                            | Netmask             | 255.255.255.0                     |
|                            | Gateway             | 192.168.21.254                    |
|                            | Nameserver          | •                                 |
|                            | DNS Server          | 192.168.21.254                    |
|                            | DNS Server          | 192.168.21.254                    |
|                            | Domain name         | coaxialnetworks.com               |
|                            | Servers on IRIS     |                                   |
|                            | 🗹 Enable DHCP       | 🗹 Enable NAT                      |
|                            | 🗖 Enable Logs       | 🗖 Enable Firewa                   |
|                            | 🔽 Enable WEB server | 🗖 Enable SNMP                     |

**Figure 10 IRIS Configuration Page** 

### Configuring IRIS in Router mode

All IRIS systems ship with operational mode set to "router". In router mode the cable interface is configured with a private interface and all cabled modems and CPEs attached to the cable modems are automatically assigned IP addresses from this private addressing scheme.

You will need to configure the "Uplink Interface" or the Ethernet Interface with the ISP provided configuration parameters. For the "Uplink Interface" enter the following

- IP address
- Netmask
- Gateway
- DNS Server
- Domain Name

Do not change the "Cable CM Interface" or the "Cable CPE Interface" address. Changing this will require you to edit the DHCP server configuration file manually. You should change this address only if you wish to do so and know how to manually program a dhcpd.conf file. Future releases of IRIS firmware will provide graphical user interface to edit the DHCP server configuration files.

After entering these, click the "Save" button. For changes to take effect select 'Reboot' from the left hand side navigation bar.

| Coaxial          |                        | IRIS Configuration and Management |
|------------------|------------------------|-----------------------------------|
| Home             |                        |                                   |
| Basic Setup      | Reboot IRIS            |                                   |
| Network          | Do you want to Reboot? |                                   |
| Change Password  |                        |                                   |
| Advanced Setup   |                        |                                   |
| CM Subscription  | Reboot                 |                                   |
| CM Configuration |                        |                                   |
| RF Setup         |                        |                                   |
| Downstream       |                        |                                   |
| Upstream         |                        |                                   |
| CM Status        |                        |                                   |
| Reboot           |                        |                                   |

#### Figure 11 Save and reboot

Confirm the reboot with selecting the "Reboot" button. After the reboot you should be able to reach the "**uplink**" port of IRIS using the new IP address.

## Configuring IRIS in Bridge mode

To configure IRIS in "bridge" mode select "**Network**" from the navigation menu bar. If you configure IRIS in bridge mode, you will need to use an external provisioning server that can provide all the required server functionality which includes DHCP server, TFTP server and TOD server.

|                        | IF                 |
|------------------------|--------------------|
| Home<br>Basic Setup    | Network Setup      |
| Network                | Basic              |
| Change Password        | IRIS Node Name     |
| Advanced Setup         | IRIS Mode          |
| CM Subscription        | IRIS Location      |
| CM Configuration       | Cable CM Interface |
| RF Setup               | IP address         |
| Downstream<br>Upstream | Netmask            |
| CM Status              | Gateway            |
| Reboot                 | Alias Interface    |

Figure 12 Network Setup

You will also need to configure you provisioning server so that it can allocate IP addresses to CPE devices that are behind the cable modems. CNI provides a provisioning server called 'XFIRE' to achieve this functionality.

If you are planning to use multiple IRIS in your cable plant you should put IRIS in bridge mode and use an external provisioning server. The detail setup of such a provisioning server is beyond the scope of this document. Customers should contact CNI professional services to get further information and training on such topics.

Click the "IRIS Mode" drop down box to select "bridge"

|                  | IRI                | S Configuration and Management |
|------------------|--------------------|--------------------------------|
| Home             | Network Cetup      |                                |
| Basic Setup      | Network Setup      |                                |
| Network          | Basic              |                                |
| Change Password  | IRIS Node Name     | IRISDC1100                     |
| Advanced Setup   | IRIS Mode          | bridge 💌                       |
| CM Subscription  | IRIS Location      | bridge a                       |
| CM Configuration | Cable CM Interface | router                         |
| RF Setup         | IP address         | 10.1.1.1                       |
| Downstream       | Notroack           | 255 255 255 0                  |
| Upstream         | Nethask            | 233.233.233.0                  |
| CM Status        | Gateway            |                                |
| Reboot           | Alias Interface    |                                |
|                  | IP address         |                                |
|                  | Netmask            |                                |
|                  | Gateway            |                                |

#### Figure 13 Bridge mode setup

This will change the IRIS Setup screen so that the system can be configured in the bridge mode. In bridge mode IRIS only has one interface, which is the "cable" interface. IRIS then forward all traffic from the HFC side to the Ethernet side.

If you are planning to use the DHCP server available on IRIS do not change "Cable CM Interface" address. If you change this address and plan to use DHCP server on IRIS to assign IP addresses to the cable modems make sure that the DHCP configuration file has appropriately been updated.

Using the Alias Interface you can assign another IP address configuration to IRIS; this could be useful if you wish to assign a public IP address to IRIS.

|                  |                     | IRIS Configuration and Management |
|------------------|---------------------|-----------------------------------|
| Home             | Notwork Cotup       |                                   |
| Basic Setup      | Network Setup       |                                   |
| Network          | Basic               |                                   |
| Change Password  | IRIS Node Name      | IRISDC1100                        |
| Advanced Setup   | IRIS Mode           | bridge 🔽                          |
| CM Subscription  | IRIS Location       | Santa Clara                       |
| CM Configuration | Cable CM Interface  |                                   |
| RF Setup         | IP address          | 10.1.1.1                          |
| Downstream       | Netmask             | 255,255,255.0                     |
| Upstream         | Catoway             |                                   |
| CM Status        | Galeway             |                                   |
| Reboot           | ID addross          |                                   |
|                  | IP address          |                                   |
|                  | Netmask             |                                   |
|                  | Gateway             |                                   |
|                  | Nameserver          |                                   |
|                  | DNS Server          | 192.168.21.254                    |
|                  | DNS Server          | 192.168.21.254                    |
|                  | Domain name         | coaxialnetworks.com               |
|                  | Servers on IRIS     |                                   |
|                  | 🗹 Enable DHCP       | 🔽 Enable NAT                      |
|                  | 🗖 Enable Logs       | 🗖 Enable Firewall                 |
|                  | 🗹 Enable WEB server | Enable SNMP                       |
|                  | Save Revert to      | factory settings Reset            |

Figure 14 Bridge Mode Configuration

## Configuring Downstream RF Settings

DOCSIS protocol utilizes an available channel to send downstream signal for data communications. Depending upon the frequency plan NTSC or PAL, IRIS automatically provides you the channel number and the center frequency in a drop down menu.

| Coraxial            | IRIS Configurat                      | ion and Management          |
|---------------------|--------------------------------------|-----------------------------|
| Home<br>Basic Setup | Downstream RF settings               |                             |
| Network             | Center frequency with channel number | 105 ( Channel #: 97 ) • MHz |
| Change Password     | RF power                             |                             |
| Advanced Setup      | [Valid range: 45 - 63]               | S0 → dBmV                   |
| CM Subscription     | Modulation scheme                    | 64 💌                        |
| CM Configuration    |                                      |                             |
| RF Setup            | Save                                 |                             |
| Downstream          | burg                                 |                             |
| Upstream            |                                      |                             |
| CM Status           |                                      |                             |
| Reboot              |                                      |                             |

Figure 15 Downstream RF Settings

Using the "Center frequency with channel number" select the channel that you wish to use to send downstream signal. This channel should not be used to send any video signal.

Using the "RF Power" setting you can adjust the output level of the downstream signal. If you wish to adjust output power levels beyond the range you have to use outside attenuators. Digitally modulated signal levels are usually 10 to 12 dB less than the analog signal levels for the adjacent carriers.

256 and 64 QAM modulation is used for downstream communication. 256 QAM requires a much cleaner plant and channel. For noisier cable plants it is recommended to use 64 QAM for downstream. Using the 'Modulation scheme' select the appropriate downstream modulation plan.

After making the selection click the "Save" button to apply these changes. Center frequency and RF power changes do not require system to be rebooted. Changing the downstream modulation scheme requires a system restart.

## Configuring Upstream RF Settings

DOCSIS protocol utilizes a separate upstream frequency to provide upstream data communication back from the cable modem. Your cable plant has to be two way ready or return passing to provide high speed data communication over cable. The North American plan uses up to a 3.2MHz wide channel in the 5-42MHz frequency range. The European plan uses up to a 3.2 MHz wide channel in the 5-65MHz frequency range. For upstream communications DOCSIS provide QPSK or 16QAM modulation schemes. QPSK modulation profiles are much tolerant to noise. 16QAM modulation profiles require very clean cable plants and signal to noise ratios.

|                  | IRIS Configuration and Management        |  |  |
|------------------|------------------------------------------|--|--|
| Home             | Instream RF settings                     |  |  |
| Basic Setup      | opsiteun in sectings                     |  |  |
| Network          | Channel Frequency Modulation scheme file |  |  |
| Change Password  | 1 28000000 Hz qpsk_2560k                 |  |  |
| Advanced Setup   | 2 24000000 Hz qpsk_2560k                 |  |  |
| CM Subscription  |                                          |  |  |
| CM Configuration |                                          |  |  |
| RF Setup         | Save                                     |  |  |
| Downstream       |                                          |  |  |
| Upstream         |                                          |  |  |
| CM Status        |                                          |  |  |
| Reboot           |                                          |  |  |

Figure 16 Upstream RF Settings

Depending upon the IRIS model you have, the Upstream RF Settings screen will have the number of channels. For a DC1100 the screen will only have Channel 1, for DC1200 the screen will show Channel 1 and Channel 2.

In the Frequency section for each channel type in the desired upstream center frequency you wish to use. From the available modulation profiles select the modulation profile you wish to use. Various modulation profiles for both 16QAM and QPSK are provided in the system.

If your system has more than one upstream channel make sure that there frequency values are separated by a sufficient buffer or else they will interfere with each other resulting in loss of cable modems.

After you have made the right selection, click on "Save" and the changes will apply after the system is restarted.

# **Creating Class of Service Profiles**

DOCSIS based data networks allow each cable modem to be associated to a class of service. This class of service configuration is downloaded by the cable modem during registration process using TFTP protocol.

IRIS provides a user interface using which you can enter different values for a cable modem configuration file and then save these settings to class of service. These classes of services profiles are then available to you in the "CM Subscription" section of IRIS configuration.

| Home             | Cable Modern Configuration File Congrator |                      |  |  |  |
|------------------|-------------------------------------------|----------------------|--|--|--|
| Basic Setup      | Cable Modern Conngulation File Generator  |                      |  |  |  |
| Network          | Cable Modem Configuration Settings        |                      |  |  |  |
| Change Password  | DS Frequency                              | NA-DOCSIS ○ E-DOCSIS |  |  |  |
| Advanced Setup   | NA-DOCSIS Frequency                       | 0 (Channel #: 0) 💌   |  |  |  |
| CM Subscription  | E-DOCSIS Frequency                        | 0                    |  |  |  |
| CM Configuration | US Channel ID                             |                      |  |  |  |
| RF Setup         | Net Access Enable                         | Enable O Disable     |  |  |  |
| Downstream       |                                           |                      |  |  |  |
| Upstream         | Class of Service Request                  |                      |  |  |  |
| CM Status        | SVC Class ID                              |                      |  |  |  |
| Reboot           | Max DS Rate Bits per second               |                      |  |  |  |
|                  | Max US Rate Bits per second               |                      |  |  |  |
|                  | US Priority                               |                      |  |  |  |
|                  | Guaranteed US Rate Bits per Second        |                      |  |  |  |
|                  | Configuration File Name                   |                      |  |  |  |
|                  | Antional Settings                         |                      |  |  |  |
|                  | Maximum CPE per Cable Modem               | 1                    |  |  |  |
|                  |                                           |                      |  |  |  |
|                  | Generate Config file Reset                |                      |  |  |  |

#### **Figure 17 Class of Service Creation**

When creating cable modem configuration files which specify the class of service that the cable modem and CPEs behind them will be receiving, you can specify a different downstream channel that the cable modem should resynchronize to after registering with this IRIS. You can also specify which upstream channel a cable modem should register on. The Upstream channel can be used to tie a particular class of service to a particular upstream channel. This setting is useful if you have IRIS DC1200 or IRIS DC1400 models.

The "**Net Access Enable**" setting specifies if CPEs behind a cable modem configuration that downloads this configuration file will be able to get access o the network or not.

The remaining settings specify the various parameters for class of service. Chose a "**SVC Class ID**" by which you want to identify this service. This value can be any integer value and is used for identification purposes only.

In the "**MAX DS Rate...**" specify the rate at which cable modems can download data. For example if you wish to provide a 512bps data rate, you would enter 512000 in this field.

In the "**US Priority**" specify the priority that you wish to assign traffic coming from this cable modem in the upstream direction. IRIS supports 1 to 7 upstream priority classifications, 1 being the highest.

In the "**Guaranteed US Rate**" specify upstream data rate which you wish to guarantee for each cable modem. For example for voice traffic a guaranteed upstream rate of 64000 is recommended.

In the "**Configuration File name**" specify the name you would wish to give this type service, for example "business" or "residential".

In the "**Maximum CPE per Cable Modem**" select the number of CPEs you wish to allow behind the cable modem.

After entering all the values, make sure that these are the settings you wish to create this class of service with and the click the "Generate Configuration file"

Remember that any protocol has overhead and your customers will see slightly less value if they do a speed test. Usually the speed test program do not account for the overhead of transferring IP packets.

In the 'MAX US Rate..." specify the rate at which cable modems can upload data. For example if you wish to provide a 128Kbps data rate, you would enter 128000 in this field.

IRIS implements a Class Based Queue and Round Robin allocation strategies for downstream rate regulation. In Round Robin packets are put on a first in first out queue and as long as bandwidth is available it will be given to the client requesting it.

If you wish to rate limit a customer to the bandwidth he is subscribed for even though there is bandwidth available you have to enable the Class Based Queuing. By default round robin is enabled.

# **Controlling Cable Modem Access**

IRIS can allow all or selectively allow cable modems connected to your cable network to gain access to the Internet.

# By default IRIS is configured such that all modems that are connected on your cable plant can gain access to the Internet.

To enable conditional access to certain we need to enable conditional access and then add the MAC addresses of the cable modems. Once it has been done only cable modems with these MAC addresses can register with IRIS. Other cable modems will not register and PCs behind these cable modems will not be able to connect to the Internet.

### Enabling conditional access

Using your browser connect to IRIS configuration interface. Select "CM Subscription" under Advanced options.

|                  | IRIS Configuration and Management |
|------------------|-----------------------------------|
| Home             | Cable Modem Subscription          |
| Basic Setup      |                                   |
| Network          | Subscribe all cable modems        |
| Change Password  | C Subscribe selected cable modems |
| Advanced Setup   |                                   |
| CM Subscription  | Save Refresh                      |
| CM Configuration |                                   |
| RF Setup         |                                   |
| Downstream       |                                   |
| Upstream         |                                   |
| CM Status        |                                   |
| Reboot           |                                   |

To enable conditional access to the modems select the "Subscribe selected cable modems" and then select "Save". This change comes into effect after you restart IRIS.

## Adding Cable Modems

After you have enabled conditional access for cable modems and restarted the system, you should see the list of cable modems that have been subscribed. All remaining modems that have not been subscribed but have tried to connect to the IRIS will show up in the "unsubscribed modems" list.

You can move cable modems that show up in the "unsubscribed modems" list to the "subscribed modems" list. While subscribing modems you can assign a unit number that can be used to define

P

the location of each cable modem and also associate the cable modem to one of the class of service profiles you have created. If you have not created any class of service profiles, create a class of service using the "CM configuration" option.

A cable modem that had yet not been connected to the cable network will not show up in the "unsubscribed modems" list. If you wish to subscribe such a cable modem before it is connected to the cable network you should use the 'Quick Subscription" option to enter the Mac address of the cable modem in the show format manually and click on the "Subscribe" button.

| c. | IRIS Configuration and Management                                                                                                    |
|----|----------------------------------------------------------------------------------------------------|
|    | Cable Modem Subscription                                                                                                    |
| ł  | <ul> <li>Subscribe all cable modems</li> <li>Subscribe selected cable modems</li> <li>Use Quick Subscription to subscribe a new cable modem.</li> <li>Subscribed Modems<br/>MAC</li> <li>Unit Service</li> <li>Unsubscribed Modems</li> <li>Unit MAC</li> <li>Unit Service</li> <li>MAC</li> <li>Unit Service</li> <li>MAC</li> <li>Unit Service</li> <li>Hotel </li> <li>Hotel </li> <li>Hotel </li> <li>Hotel </li> <li>Hotel </li> <li>Hotel </li> <li>Hotel </li> <li>Hotel </li> <li>Subscribed 1579 0223</li> <li>Subscribed 15.5 fact 0214</li> </ul> |
|    | 0030.eb15.fa73 0319<br>0030.eb15.fa7c 0119                                                                                                    |
|    | The subscribed modem will be added to the above Subscribed modems list.                                                                                                    |
|    | Cable Modem MAC address                                                                                                    |
|    | Unit Number                                                                                                    |
|    | Class of Service Hotel                                                                                                    |
|    |                                                                                                    |
|    | Save Refresh                                                                                                    |

Figure 18 Cable Modem Subscription

#### Saving Cable Modems List

After each subscription please click the "Save" button so that the cable modem configuration is updated correctly in the system.

You will need to save the "subscribed modems" list so that the same is available after a system restart. Press the "Save" button to save or update the "subscribed modems" list to the flash memory of IRIS.

### IRIS CLI interface using Telnet

IRIS also provides a CLI interface for certain advanced configuration and diagnostics. You will need a PC to connect using telnet. You should be able to connect to IRIS from the HFC side if you have successfully been able to bring up a cable modem. The easiest way to connect to IRIS is from the Ethernet interface of IRIS.

#### Connecting from the cable interface

If you have connected a cable modem to the cable network you can connect to IRIS using a PC connected to the cable modem. Make sure the cable modem's "cable" LED is steady which indicates that the cable modem is configured correctly and is up and running. If the "cable" LED is either off or still blinking the cable modem is not up yet, use the "Connecting from Ethernet interface" or "Connecting using serial console" methods.

Set your PC's Ethernet interface to be configured using dynamic host control protocol or DHCP. As soon as your PC is connected to the Ethernet port of the cable modem it will be assigned an IP address with the "10.71.0.X" domain.

#### Telnet to IRIS

You can now telnet from Windows Start Menu/Run option by typing "telnet 10.71.0.1" and selecting OK button. You will be greeted with the following messages and a "login" prompt in the telnet window.

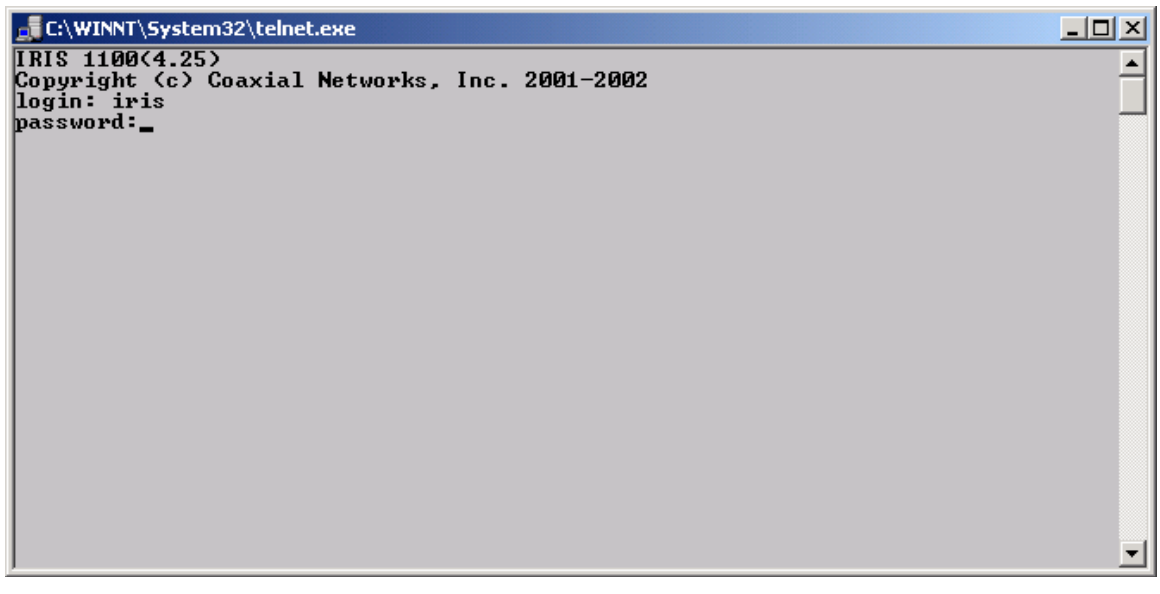

Figure 19 Telnet login prompt

Connecting from serial console

Using a serial (RS232) 9 pin null modem cable connect your PC's serial port to the serial console port of IRIS. Now you can use tools such as "HyperTerminal" in Windows to connect to IRIS. The settings for the serial console port of IRIS are

Baud Rate: 57600 Data Bits: 8 Parity: None Stop Bits: 1 Flow Control: None After successfully connecting to the console port you should see the IRIS "login" prompt.

#### Logging In

At the login prompt, type the username as "iris" and hit enter. At the "password" prompt type "123456" or the new password if you have already changed the default password.

After you have successfully logged in you are greeted by the "IRIS>" prompt.

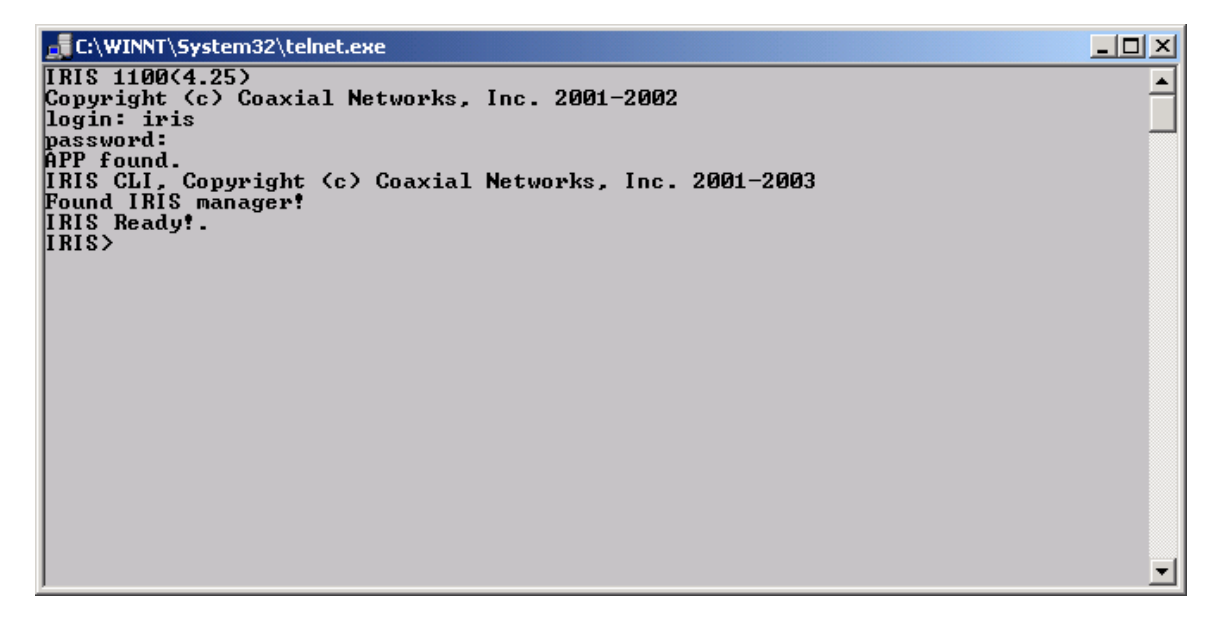

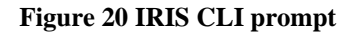

#### "help" command

You can type "?" or "help" on the IRIS prompt to see the list of CLI commands available.

You can type "?" or "help" on the IRIS prompt to see the list of CLI commands available.

IRIS>?
(h)elp ..... list usage
count ..... print packet counters
rcount ..... clear packet counters
ver ..... display IRIS version

| psid                                                     | print MacAddress to Sid map                 |
|----------------------------------------------------------|---------------------------------------------|
| preg                                                     | print CM registration status                |
| pcpe                                                     | print CM and associated CPE                 |
| <pre>config_cm <ifile> <ofile></ofile></ifile></pre>     | generate CM config file                     |
| (q)uit                                                   | quit command interpreter                    |
| system                                                   | go to the system prompt                     |
| reboot                                                   | restart the system                          |
| shutdown                                                 | shutdown the system                         |
| 1                                                        | repeat last command                         |
| tty                                                      | displays the terminal name                  |
| passwd                                                   | changes password for iris                   |
| upcon <cmd></cmd>                                        | upconveter config command, upcon ? for list |
| setupl                                                   | setup uplink (en2) IP network parameters    |
| <pre>setif <if> <ip> <netmask></netmask></ip></if></pre> | sets interface ip address and netmask       |
| showif [if]                                              | show interface parameters, en1, en2         |
| dhcp <cmd></cmd>                                         | dhcp server command, dhcp ? for list        |
| bridge [on/off]                                          | Enable or disable briding mode for IRIS     |
| <pre>addcm <mac_address> [comment]</mac_address></pre>   | Add CM to subscribed list                   |
| delcm <mac_address></mac_address>                        | Delete CM from subscribed list              |
| savecm                                                   | Save subscribed CM list                     |
| psub                                                     | Print subscribed CM list                    |
| punsub                                                   | Print unsubscribed CM list                  |

#### Figure 21 List of CLI commands

#### "preg" or "preg verbose" command

The "preg" command displays you a list of MAC addresses of cable modems that have communicated to IRIS, their SID (service identifier) and the current registered state.

#### Figure 22 List of registered cable modems

#### "psid" command

The "psid" command displays you a list of MAC addresses of cable modems or PCs connected to the cable modems. Each cable modem and PCs connected to them will have unique MAC address but same SID or service identifier.

| IRIS>psid          |        |
|--------------------|--------|
| MAC address to SII | D map: |
| MAC                | SID    |

00:0b:00:02:01:0a 0x0002 00:0b:06:9f:a7:fe 0x0002 00:10:5a:d0:1d:cd 0x0001 00:10:95:1b:e1:c5 0x0001 00:10:b5:3e:56:a2 0x0002 00:30:eb:bc:0c:a5 0x0004 00:90:83:8c:58:23 0x0003 00:e0:ca:00:c1:9c 0x0005 ff:ff:ff:ff:ff:ff 0x16383 Total:(9) Figure 23 List of SID and their MAC addresses

#### "pcpe" command

The "pcpe" command displays you a list of MAC addresses of cable modems that have communicated to IRIS, their SID (service identifier) and the current registered state. It also displays the MAC addresses of the CPE's connected to each registers cable modems.

| IRIS>pcpe                |        |      |        |  |
|--------------------------|--------|------|--------|--|
| Registered CMs           |        |      |        |  |
| MAC                      | PSID   | USID | STATUS |  |
|                          |        |      |        |  |
| 00:0b:06:9f:a7:fe        | 0x0002 | 0x01 | Yes    |  |
| 00:0b:00:02:01:0a        |        |      |        |  |
| 00:10:b5:3e:56:a2        |        |      |        |  |
| 00:10:95:1b:e1:c5        | 0x0001 | 0x01 | Yes    |  |
| 00:10:5a:d0:1d:cd        |        |      |        |  |
| 00:30:eb:bc:0c:a5        | 0x0004 | 0x01 | Yes    |  |
| 00:90:83:8c:58:23        | 0x0003 | 0x01 | Yes    |  |
| 00:e0:ca:00:c1:9c        | 0x0005 | 0x01 | Yes    |  |
| Total(5), Yes(5) $No(0)$ |        |      |        |  |
|                          |        |      |        |  |
| Unsubscribed CMs         |        |      |        |  |
|                          |        |      |        |  |
|                          |        |      |        |  |

Total(0)

#### Figure 24 List of CPEs connected to the CMs

### "config\_cm" command

The "config\_cm" is used to compile and create cable modem configuration file that the cable modems download from IRIS during the registration process. The cable modem configuration file has important operational parameters including the data rates that the cable modem will be using for upstream and downstream traffic.

The cable modem configuration files should be located in the "/tftpboot" directory after compilation and the "/etc/dhcpd.conf" specifies the name of the configuration file to the cable modem during it downloads IP parameters from the Dhcp server.

"count" command

The "count" command displays the number of Interrupts, Packets received, Packets Transmitted and Errors on the cable interface of IRIS.

"rcount" command

Resets the values of the above mentioned counters.

"ver" command

Displays the version of IRIS and IRIS CLI.

"reboot" command

Restarts the system.

```
"shutdown" command
```

Shuts down the system, so that it can be powered off safely.

"system" command

Takes you to the QNX system prompt from the IRIS CLI. To return back to the IRIS CLI, type "exit" at the system prompt.

## "quit" command

The quit command exits the IRIS CLI. On a telnet connection it would close your telnet session. On the serial console, it will log out and display the login prompt gain.

### "!" command

Repeats the last command that you had typed.

### "tty" command

Displays the name of the terminal you are currently connected on.

### "passwd" command

Prompts to change the "iris" password. You should change the "iris" password once you have received the system. Make a note of the password in a safe place so that you do not forget the password.

#### "upcon" command

Using the "upcon" command you can program and check status of the integrated upconverter in the IRIS DC1100 and IRIS DC1100C.

Upcon FL <frequency> Load upconverter with the desired frequency, output is muted and then unmuted.

For example to set the downstream frequency to 369MHz, at the "IRIS>" prompt type

upcon fl 36900000

Consult chapter on **"Channel Frequency Chart"** to find center frequency of a TV channel that you wish to use.

Upcon FLI <frequency> Loads upconverter with the desired frequency without affecting the output.

See the Upcon FL command for example.

Upcon AI <IF attenuator setting> Load the desired value for the IF Attenuator. User should use the "IAE" and let the upconverter chose the desired attenuation automatically.

Upcon IAS <high limit> <low limit> Set the IF IF ALC high and low limit

Upcon IAD Disable IF ALC.

Upcon IAE Enable IF ALC. This is the default setting and should not be changed.

Upcon ITS IF Threshold Set

Upcon ITD IF Threshold Disable

Upcon ITE IF Threshold Enable

Upcon MOD Disable upconverter output.

Upcon MOE Enable upconverter output.

Upcon AR <number of 0.1dB steps>

Loads the RF Attenuator with desired value.

Upcon RAS <high limit> <low limit> Sets high and low values for RF ALC.

Upcon RAD Disable RF ALC.

Upcon RAE Enable RF ALC. This is the default setting.

Upcon RLS <RF Power limit> Sets the RF power limit.

Upcon RPS <RF Power level> Sets the RF Power.

Upcon RTD Disable the RF Threshold.

Upcon RTE Enable the RF Threshold.

Upcon RTS < high limit> < low limit>

Sets the desired value for the RF Threshold.

Upcon SC Displays the current operating parameters for the upconverter.

Upcon SP Displaces the IF and RF power coming to and from the upconverter module. This page intentionally left blank

## Network traffic between cable clients

By default IRIS does not allow traffic between CPEs behind cable modems on the same IRIS. To enable this you have to turn the "NetLoopbackMode" setting in iris.txt file to "1".

Edit the "iris.txt" file from the system prompt and then change the above seeting to

NetLoopbackMode = 1

Save the file and restart IRIS.

# **Allowing PPPoE traffic across IRIS**

By default IRIS is configured to forward Ethernet packets of IP protocol type only. If you wish to offer PPPoE services to your customers, you have to configure IRIS so that PPPoE protocol is forwarded across IRIS. This configuration applies if you are operating IRIS in bridge mode.

Edit the "iris.txt" file from the system prompt and then under the "BEGIN\_NetProtocolType" section add the following lines which specify the PPPoE Ethernet packet type

```
BEGIN_NetProtocolType
TypeField1 = 0x81
TypeField2 = 0
TypeLength = 1
END_NetProtocolType
```

Make sure you do not remove the default forwading for IP Ethernet packet types.

| BEGIN_NetProtocolType |                      |
|-----------------------|----------------------|
| TypeField1 = 8        | // default = 8 (IP)  |
| TypeField2 = 0        | // default = 0 (ALL) |
| TypeLength = 1        | // default = 1       |
| END_NetProtocolType   |                      |

Save the file and restart IRIS.

# **Static IP Mapping**

When IRIS is operating in Router mode, some ISPs will like to reserve a publicly routable IP address for a specific CPE behind the Network Address translation. Using this feature IRIS will then create a one to one mapping between the public IP address and the private IP address. This feature of NAT is called BIMAP.

To create a BIMAP you will need to know the MAC address of the CPE. To obtain this you can Telnet to IRIS and issue the "pcpe" command find the cable modem that the end user has, attached you will see his CPE Mac address.

#### Assigning a reserved IP address to the CPE.

Edit the /etc/dhcpd.conf file and add a "host" entry for the MAC address of the CPE with a Reserved IP address in the "#CPE Network" subnet

```
host user1 {
    hardware ethernet 00:12:17:4C:9b:21;
    fixed-address 10.71.0.2;
}
```

Save the file and restart the DHCP server using the following commands

```
# slay -f dhcpd <ENTER>
# dhcpd en1 <ENTER>
```

#### Assigning additional IP addresses to the uplink Interface

From system prompt edit the "netstart.user" file and add the following line

```
/usr/ucb/ifconfig en2 alias <ip-address> netmask <netmask>
```

Make sure you put the <ip-address> and <netmask> that you have from your service provider.

This command will configure IRIS "en2" or uplink interface with an additional IP address that will be used to create a BIMAP. Save the file and exit to system prompt.

#### Creating a BIMAP between the public IP address and the private IP address

From system prompt edit the startnat file and at the end of the line before the "EOF" command

bimap en2 <internal-ip-address>/32 -> <public-ip-address>/32

Replace <internal-ip-address> with the internal IP address that you have reserved in the dhcpd.conf file in step 1. Replace <public-ip-address> with the external Ip address that was assigned to the en2 port in step 2. Save the file and exit to system prompt. Restart the system to make the changes.

# **Channel Frequency Chart**

# NTSC Channel Frequency Chart in MHz (DOCSIS)

| <b>Channel Number</b> | Bandwidth     | <b>Center Frequency</b> |  |
|-----------------------|---------------|-------------------------|--|
| FM                    | 88.0 - 108.0  |                         |  |
| A-5 - 95              | 90.0 - 96.0   | 93.00                   |  |
| A-4 - 96              | 96.0 - 102.0  | 99.00                   |  |
| A-3 - 97              | 102.0 - 108.0 | 105.00                  |  |
| A-2 - 98              | 108.0 - 114.0 | 111.00                  |  |
| A-1 - 99              | 114.0 - 120.0 | 117.00                  |  |
| A - 14                | 120.0 - 126.0 | 123.00                  |  |
| B - 15                | 126.0 - 132.0 | 129.00                  |  |
| C - 16                | 132.0 - 138.0 | 135.00                  |  |
| D - 17                | 138.0 - 144.0 | 141.00                  |  |
| E - 18                | 144.0 - 150.0 | 147.00                  |  |
| F - 19                | 150.0 - 156.0 | 153.00                  |  |
| G - 20                | 156.0 - 162.0 | 159.00                  |  |
| Н - 21                | 162.0 - 168.0 | 165.00                  |  |
| I - 22                | 168.0 - 174.0 | 171.00                  |  |
| 7 - 7                 | 174.0 - 180.0 | 177.00                  |  |
| 8 - 8                 | 180.0 - 186.0 | 183.00                  |  |
| 9 - 9                 | 186.0 - 192.0 | 189.00                  |  |
| 10 - 10               | 192.0 - 198.0 | 195.00                  |  |
| 11 - 11               | 198.0 - 204.0 | 201.00                  |  |
| 12 - 12               | 204.0 - 210.0 | 207.00                  |  |
| 13 - 13               | 210.0 - 216.0 | 213.00                  |  |
| J - 23                | 216.0 - 222.0 | 219.00                  |  |
| К - 24                | 222.0 - 228.0 | 225.00                  |  |
| L - 25                | 228.0 - 234.0 | 231.00                  |  |
| M - 26                | 234.0 - 240.0 | 237.00                  |  |
| N - 27                | 240.0 - 246.0 | 243.00                  |  |
| O - 28                | 246.0 - 252.0 | 249.00                  |  |
| P - 29                | 252.0 - 258.0 | 255.00                  |  |
| Q - 30                | 258.0 - 264.0 | 261.00                  |  |
| R - 31                | 264.0 - 270.0 | 267.00                  |  |
| S - 32                | 270.0 - 276.0 | 273.00                  |  |
| T - 33                | 276.0 - 282.0 | 279.00                  |  |
| U - 34                | 282.0 - 288.0 | 285.00                  |  |

| V - 35   | 288.0 - 294.0 | 291.00 |
|----------|---------------|--------|
| W - 36   | 294.0 - 300.0 | 297.00 |
| AA - 37  | 300.0 - 306.0 | 303.00 |
| BB - 38  | 306.0 - 312.0 | 309.00 |
| CC - 39  | 312.0 - 318.0 | 315.00 |
| DD - 40  | 318.0 - 324.0 | 321.00 |
| EE - 41  | 324.0 - 330.0 | 327.00 |
| FF - 42  | 330.0 - 336.0 | 333.00 |
| GG - 43  | 336.0 - 342.0 | 339.00 |
| HH - 44  | 342.0 - 348.0 | 345.00 |
| II - 45  | 348.0 - 354.0 | 351.00 |
| JJ - 46  | 354.0 - 360.0 | 357.00 |
| KK - 47  | 360.0 - 366.0 | 363.00 |
| LL - 48  | 366.0 - 372.0 | 369.00 |
| MM - 49  | 372.0 - 378.0 | 375.00 |
| NN - 50  | 378.0 - 384.0 | 381.00 |
| OO - 51  | 384.0 - 390.0 | 387.00 |
| PP - 52  | 390.0 - 396.0 | 393.00 |
| QQ - 53  | 396.0 - 402.0 | 399.00 |
| RR - 54  | 402.0 - 408.0 | 405.00 |
| SS - 55  | 408.0 - 414.0 | 411.00 |
| TT - 56  | 414.0 - 420.0 | 417.00 |
| UU - 57  | 420.0 - 426.0 | 423.00 |
| VV - 58  | 426.0 - 432.0 | 429.00 |
| WW - 59  | 432.0 - 438.0 | 435.00 |
| XX - 60  | 438.0 - 444.0 | 441.00 |
| YY - 61  | 444.0 - 450.0 | 447.00 |
| ZZ - 62  | 450.0 - 456.0 | 453.00 |
| AAA - 63 | 456.0 - 462.0 | 459.00 |
| BBB - 64 | 462.0 - 468.0 | 465.00 |
| CCC - 65 | 468.0 - 474.0 | 471.00 |
| DDD - 66 | 474.0 - 480.0 | 477.00 |
| EEE - 67 | 480.0 - 486.0 | 483.00 |
| FFF - 68 | 486.0 - 492.0 | 489.00 |
| GGG - 69 | 492.0 - 498.0 | 495.00 |
| HHH - 70 | 498.0 - 504.0 | 501.00 |
| III - 71 | 504.0 - 510.0 | 507.00 |
| JJJ - 72 | 510.0 - 516.0 | 513.00 |
| KKK - 73 | 516.0 - 522.0 | 519.00 |
| LLL - 74 | 522.0 - 528.0 | 525.00 |
| MMM - 75 | 528.0 - 534.0 | 531.00 |

| NNN - 76  | 534.0 - 540.0 | 537.00 |
|-----------|---------------|--------|
| 000 - 77  | 540.0 - 546.0 | 543.00 |
| PPP - 78  | 546.0 - 552.0 | 549.00 |
| QQQ - 79  | 552.0 - 558.0 | 555.00 |
| RRR - 80  | 558.0 - 564.0 | 561.00 |
| SSS - 81  | 564.0 - 570.0 | 567.00 |
| TTT - 82  | 570.0 - 576.0 | 573.00 |
| UUU - 83  | 576.0 - 582.0 | 579.00 |
| VVV - 84  | 582.0 - 588.0 | 585.00 |
| WWW - 85  | 588.0 - 594.0 | 591.00 |
| XXX 86    | 594.0 - 600.0 | 597.00 |
| YYY - 87  | 600.0 - 606.0 | 603.00 |
| ZZZ - 88  | 606.0 - 612.0 | 609.00 |
| 89 - 89   | 612.0 - 618.0 | 615.00 |
| 90 - 90   | 618.0 - 624.0 | 621.00 |
| 91 - 91   | 624.0 - 630.0 | 627.00 |
| 92 - 92   | 630.0 - 636.0 | 633.00 |
| 93 - 93   | 636.0 - 642.0 | 639.00 |
| 94 - 94   | 642.0 - 648.0 | 645.00 |
| 100 - 100 | 648.0 - 654.0 | 651.00 |
| 101 - 101 | 654.0 - 660.0 | 657.00 |
| 102 - 102 | 660.0 - 666.0 | 663.00 |
| 103 - 103 | 666.0 - 672.0 | 669.00 |
| 104 - 104 | 672.0 - 678.0 | 675.00 |
| 105 - 105 | 678.0 - 684.0 | 681.00 |
| 106 - 106 | 684.0 - 690.0 | 687.00 |
| 107 - 107 | 690.0 - 696.0 | 693.00 |
| 108 - 108 | 696.0 - 702.0 | 699.00 |
| 109 - 109 | 702.0 - 708.0 | 705.00 |
| 110 - 110 | 708.0 - 714.0 | 711.00 |
| 111 - 111 | 714.0 - 720.0 | 717.00 |
| 112 - 112 | 720.0 - 726.0 | 723.00 |
| 113 - 113 | 726.0 - 732.0 | 729.00 |
| 114 - 114 | 732.0 - 738.0 | 735.00 |
| 115 - 115 | 738.0 - 744.0 | 741.00 |
| 116 - 116 | 744.0 - 750.0 | 747.00 |
| 117 - 117 | 750.0 - 756.0 | 751.00 |
| 118 - 118 | 756.0 - 762.0 | 759.00 |
| 119 - 119 | 762.0 - 768.0 | 765.00 |
| 120 - 120 | 768.0 - 674.0 | 771.00 |
| 121 - 121 | 774.0 - 780.0 | 777.00 |

| 122 - 122 | 780.0 - 786.0 | 783.00 |
|-----------|---------------|--------|
| 123 - 123 | 786.0 - 792.0 | 789.00 |
| 124 - 124 | 792.0 - 798.0 | 795.00 |
| 125 - 125 | 798.0 - 804.0 | 801.00 |
| 126 - 126 | 804.0 - 810.0 | 807.00 |
| 127 - 127 | 810.0 - 816.0 | 813.00 |
| 128 - 128 | 816.0 - 822.0 | 819.00 |
| 129 - 129 | 822.0 - 828.0 | 825.00 |
| 130 - 130 | 828.0 - 834.0 | 831.00 |
| 131 - 131 | 834.0 - 840.0 | 837.00 |
| 132 - 132 | 840.0 - 846.0 | 843.00 |
| 133 - 133 | 846.0 - 852.0 | 847.00 |

| System L<br>France | System K1<br>France<br>Overseas | System I RSA | System I<br>Ireland | System D OIRT | System D PRC | Center<br>Frequency |
|--------------------|---------------------------------|--------------|---------------------|---------------|--------------|---------------------|
|                    |                                 |              |                     |               | 6            | 171 MHz             |
|                    | 4                               | 4            |                     | RVI           |              | 178 MHz             |
|                    |                                 |              | ID                  |               | 7            | 179 MHz             |
| 1                  |                                 |              |                     |               |              | 179.5 MHz           |
|                    | 5                               | 5            |                     | RVII          |              | 186 MHz             |
|                    |                                 |              | IE                  |               | 8            | 187 MHz             |
| 2                  |                                 |              |                     |               |              | 187.75 MHz          |
|                    | 6                               | 6            |                     | RVIII         |              | 194 MHz             |
|                    |                                 |              | IF                  |               | 9            | 195 MHz             |
| 3                  |                                 |              |                     |               |              | 195.75 MHz          |
|                    | 7                               | 7            |                     | RIX           |              | 202 MHz             |
|                    |                                 |              | IG                  |               | 10           | 203 MHz             |
| 4                  |                                 |              |                     |               |              | 203.75 MHz          |
|                    | 8                               | 8            |                     | RX            |              | 210 MHz             |
|                    |                                 |              | IH                  |               | 11           | 211 MHz             |
| 5                  |                                 |              |                     |               |              | 211.75 MHz          |
|                    | 9                               | 9            |                     | RXI           |              | 218 MHz             |
|                    |                                 |              | U                   |               | 12           | 219 MHz             |
| 6                  |                                 |              |                     |               |              | 219.75 MHz          |
|                    |                                 | 10           |                     | RXII          |              | 226 MHz             |
|                    |                                 |              |                     |               | 13           | 227 MHz             |
|                    |                                 | 11           |                     |               |              | 234 MHz             |
|                    |                                 | 13           |                     |               |              | 250 MHz             |

# PAL Frequency Allocation (EuroDOCSIS)

Table 1Channel Center Frequencies for Selected PAL Systems

| System G - Hyperband | Channel Center Frequency |
|----------------------|--------------------------|
| S 21                 | 306 MHz                  |
| S 22                 | 314 MHz                  |
| S 23                 | 322 MHz                  |
| S 24                 | 330 MHz                  |
| S 25                 | 338 MHz                  |
| S 26                 | 346 MHz                  |
| S 27                 | 3564 MHz                 |
| S 28                 | 362 MHz                  |
| S 29                 | 370 MHz                  |
| S 30                 | 378 MHz                  |
| S 31                 | 386 MHz                  |
| S 32                 | 394 MHz                  |
| S 33                 | 402 MHz                  |
| S 34                 | 410 MHz                  |
| S 35                 | 418 MHz                  |
| S 36                 | 426 MHz                  |
| S 37                 | 434 MHz                  |
| S 38                 | 442 MHz                  |
| S 39                 | 450 MHz                  |
| S 40                 | 458 MHz                  |
| S 41                 | 466 MHz                  |

 Table 2 Channel Center Frequencies for System G – Hyperband

| System G UHF Europe | System D UHF PRC | Channel Center Frequency |
|---------------------|------------------|--------------------------|
| Channel 21          | Channel 13       | 474 MHz                  |
| Channel 22          | Channel 14       | 482 MHz                  |
| Channel 23          | Channel 15       | 490 MHz                  |
| Channel 24          | Channel 16       | 498 MHz                  |
| Channel 25          | Channel 17       | 506 MHz                  |
| Channel 26          | Channel 18       | 514 MHz                  |
| Channel 27          | Channel 19       | 522 MHz                  |
| Channel 28          | Channel 20       | 530 MHz                  |
| Channel 29          | Channel 21       | 538 MHz                  |
| Channel 30          | Channel 22       | 546 MHz                  |
| Channel 31          | Channel 23       | 554 MHz                  |
| Channel 32          | Channel 24       | 562 MHz                  |
| Channel 33          |                  | 570 MHz                  |
| Channel 34          |                  | 578 MHz                  |
| Channel 35          |                  | 586 MHz                  |
| Channel 36          |                  | 594 MHz                  |
| Channel 37          |                  | 602 MHz                  |
| Channel 38          | Channel 25       | 610 MHz                  |
| Channel 39          | Channel 26       | 618 MHz                  |
| Channel 40          | Channel 27       | 626 MHz                  |
| Channel 41          | Channel 28       | 634 MHz                  |
| Channel 42          | Channel 29       | 642 MHz                  |
| Channel 43          | Channel 30       | 650 MHz                  |
| Channel 44          | Channel 31       | 658 MHz                  |
| Channel 45          | Channel 32       | 666 MHz                  |
| Channel 46          | Channel 33       | 674 MHz                  |
| Channel 47          | Channel 34       | 682 MHz                  |
| Channel 48          | Channel 35       | 690 MHz                  |
| Channel 49          | Channel 36       | 698 MHz                  |
| Channel 50          | Channel 37       | 706 MHz                  |
| Channel 51          | Channel 38       | 714 MHz                  |
| Channel 52          | Channel 39       | 722 MHz                  |
| Channel 53          | Channel 40       | 730 MHz                  |
| Channel 54          | Channel 41       | 738 MHz                  |
| Channel 55          | Channel 42       | 746 MHz                  |
| Channel 56          | Channel 43       | 754 MHz                  |
| Channel 57          | Channel 44       | 762 MHz                  |
| Channel 58          | Channel 45       | 770 MHz                  |
| Channel 59          | Channel 46       | 778 MHz                  |
| Channel 60          | Channel 47       | 786 MHz                  |
| Channel 61          | Channel 48       | 794 MHz                  |
| Channel 62          | Channel 49       | 802 MHz                  |
| Channel 63          | Channel 50       | 810 MHz                  |
| Channel 64          | Channel 51       | 818 MHz                  |
| Channel 65          | Channel 52       | 826 MHz                  |
| Channel 66          | Channel 53       | 834 MHz                  |
| Channel 67          | Channel 54       | 842 MHz                  |
| Channel 68          | Channel 55       | 850 MHz                  |
| Channel 69          | Channel 56       | 858 MHz                  |

| Channel 57 | 866 MHz |
|------------|---------|
| Channel 58 | 874 MHz |
| Channel 59 | 882 MHz |
| Channel 60 | 890 MHz |
| Channel 61 | 898 MHz |
| Channel 62 | 906 MHz |

Table 3 Channel Center Frequencies for System G and D

# **Regulatory Compliance**

# **Agency Standards**

The IRIS system complies with the following standards and agency requirements:

- Compliance Marking: CE, FCC
- Safety : EN60950
- EMC Emissions: EN55022A:CISPR:1993
- EMC Immunity: EN55024 1998 Standard; EN61000-4-2; EN61000-4-3, EN61000-4-4; EN61000-4-5; EN61000-4-6; EN61000-4-8; EN61000-4-11:1994; EN61000-3-2; EN61000-3-3

# Specifications

| Physical:               | • Form Factor 1U "Pizza Box"                                |
|-------------------------|-------------------------------------------------------------|
|                         | • Height 1.75 in / 4.45 cm                                  |
|                         | • Width 17.5 in / 44.4 cm                                   |
|                         | • Depth 12 in / 30.5 cm                                     |
|                         | • Weight 10 lbs / 4.5 Kgs                                   |
| Mounting:               | Front Rack Mount                                            |
|                         | Rear Rack Mount                                             |
|                         | Flat Wall Mount                                             |
| Temperature             | 32-104° F (0-40° C) operating                               |
|                         | -4-149° F (-20-65° C) non operating                         |
| Console port            | Asynchronous serial (DB9)                                   |
| Humidity                | 10 to 90% non-condensing                                    |
| Network Side Interface: | • 1 Fast Ethernet Port, 10/100Mbps                          |
| RF Spectrum Support:    | • 1 Downstream channel                                      |
|                         | <ul> <li>Downstream modulation 64QAM and 256 QAM</li> </ul> |
|                         | • Downstream per channel bit rate                           |
|                         | 30 Mbps (64QAM) and                                         |
|                         | 40 Mbps (256 QAM)                                           |
|                         | • Downstream Frequency Range 88MHz-850MHz                   |
|                         | • Downstream Channel Spacing 6MHz/8MHz                      |
|                         | • 1 Upstream channel                                        |
|                         | Upstream Modulation QPSK and 16 QAM                         |
|                         | • Upstream per channel bit rate 0.320 – 10.24 Mbps          |
|                         | • Upstream Frequency Range 5MHz-42MHz/5MHz-65MHz Euro       |
|                         |                                                             |
| Network Management &    | • SNMP v1 and V3                                            |
| Provisioning:           | • IETF MIBS                                                 |
|                         | • Coaxial MIBS                                              |
|                         | • QNX 4.25 Real-time OS                                     |
|                         |                                                             |
| Bridging & Routing:     | • Layer2 Bridging, Routing                                  |
|                         | Network Address Translation                                 |
|                         | • Firewall                                                  |
|                         | • RIP v1 and v2                                             |
|                         | • DOCSIS 1.0 and 1.1 (software upgradeable)                 |
|                         | • DHCP based IP address management                          |
| Provisioning:           | • Integrated Auto Provisioning system                       |
| 0                       |                                                             |
| Compliance Marking :    | • CE, FCC( Part 15 of the FCC )                             |

# VI (Visual) Editor

The *vi* is a text editor. It is small, powerful, and standard on most UNIX systems. The *vi* often frustrates new users with a unique distinction between its two modes: *Command Mode* and *Insert/Overtype Mode*. This distinction, although difficult to become accustomed to for many users, provides great power and ability to the editor. Insert/Overtype Mode is designed for inserting text only. All text manipulations and cursor moving should be done from with in Command Mode.

# Entering the *vi*

```
# vi
# vi file1 file2 ...
# vi -r file #Recover file from crash
# vi +string file #Execute ex command "string"
# vi @rcfile #Read commands from rcfile
```

# **Insert/Overtype Mode**

Insert/Overtype Mode is solely for entering text. To leave one of these two modes press the [ESC] key. if you wish to enter the ESC character or any other control character while in insert mode: type [CONTROL]-V and then the control sequence. The only difference between Insert Mode and Overtype Mode is that characters are placed in front of the text after the cursor in Insert Mode; where as existing characters are overwritten in Overtype Mode.

# **Command Mode**

# **Entering Insert Mode**

- a -- append text, after the cursor
- i -- insert text, before the cursor
- R -- enter Overtype Mode
- A -- append text, after end of line
- I -- insert text, before first non-whitespace character
- o -- open new line below cursor in Insert Mode
- 0 -- open new line above cursor in Insert Mode

# vi Syntax

vi commands follow the general form:

```
n operator m object which means:
```

execute operator n times on m objects. If n and/or m are omitted, they default to 1. Operators which take objects are(if the operator is pressed twice then the object is the current line)

- c -- Change
- d -- Deletion
- "*c*<sub>Y</sub> -- Yank, if "*c* is omitted, uses general buffer.
- -- shift lines left by shiftwidth variable
- > -- shift lines right by shiftwidth variable
- *cmd* -- filter trough *cmd*

```
The operators <, >, and ! are line based so the set of objects is diminished greatly.
```

Operators, which do **not** take objects:

- s -- Substitute
- x -- Delete character
- r -- Replace character
- ~ -- change case of character

Objects (if given with out an operator are interpreted as a cursor motion command):

- w -- forward until beginning of word
- e -- forward until end of word
- b -- backward until beginning of word
- \$ -- forward until end of line
- -- backward until first non-whitespace character
- 0 -- backward until first column of line
- *n*<sub>G</sub> -- line number *n*
- $n \mid$  -- column *n* of current line
- */pat* -- forward until beginning of *pat*, search
- *pat* -- backward until beginning of *pat*, backward search
- n -- repeat last search
- N -- repeat last search/backward search, but in opposite direction
- \* -- until match of parenthesis, brace, or bracket
- t*c* -- until next appearance of *c* on current line
- Tc -- backward until next appearance of c on current line
- fc -- until and including next appearance of c on current line

- Fc -- backward until and including next appearance of c on current line
- ; -- repeat last f, F, t, or T
- , -- repeat last f, F, t, or T in reverse
- I -- forward until end of paragraph
- { -- backward until end of paragraph
- ) -- forward until end of sentence
- ( -- backward until end of sentence
- ]] -- forward until end of section
- [[ -- backward until end of section
- *n*<sub>H</sub> -- *n* lines before first line on screen; *n* defaults to 0
- *n*<sub>L</sub> -- *n* lines before last line on screen; *n* defaults to 0
- M -- the middle line of the screen
- j -- down one line
- k -- up one line
- h -- left one character
- 1 -- right one character
- [BS] -- left one character, backspace usually equals ^H
- [SPACE] -- right one character
- \_ -- the entire current line
- --- until first non-whitespace character on previous line
- + -- until first non-whitespace character on next line
- [RETURN] -- until first non-whitespace character on next line

# Miscellaneous <sup>1</sup>

- u -- undo last change
- u -- undo entire line
- "*c*<sub>p</sub> -- put "*c* or general buffer after the cursor
- " $c_P$  -- put "c or general buffer before the cursor
- mc -- set mark with character c
- c goto mark c
- *c* -- goto beginning of line with mark *c*
- ... -- return to position before mark jump or search
- -- return to beginning of line before mark jump or search
- J -- join two lines
- D -- delete rest of line
- c -- change rest of line
- y -- yank current line into general buffer

- <sup>ω</sup> -- execute last ex-style substitution
- . -- execute last modification
- *object command --* send *object* as stdin to *command* and replace with stdout
- [Ctrl]-g -- print information about file
- : map x y -- when character x is pressed, execute y
- : map! x y -- map input mode character x to string y
- : ab x y x is an abbreviation for y, changes are made on the fly
- :su -- Suspend the current editor session
- : sh -- run a shell

## ex Commands

### *ex* syntax

ex commands in the vi follow this general form:

: Address command

Which means:

Execute *command* on specific lines obtained from the address part of the general form. If address is omitted, current line is used. Keep in mind that the *ex* is a line-based editor; so all actions are line based.

Addresses:

- % -- all lines in file
- x,y -- lines x to y
- . -- current line
- n -- line number: n
- \$ -- last line of file
- x-n -- n lines before line x
- x+n -- n lines after line x
- /pat/ -- forward to line containing pat
- ?pat? -- backward to line containing pat

#### Some commands are:

- s/pat/text/ -- substitute 1<sup>st</sup> match of pat with text
- s/pat/text/g -- substitute every match of pat with text
- s/pat/text/n -- substitute the n<sup>th</sup> occurrence of pat with text
- ya c -- yank into buffer c or the general buffer if c is omitted
- g address cmd -- execute cmd on all lines which satisfy address
- > -- shift right
- < -- shift left</pre>
- d -- delete line
- ! UNIX-cmd -- execute UNIX-cmd on line
- m address -- move lines to address

refer to ex manual page for more commands

## The vi environment variables

set

You can customize your environment with this command by typing set var=value, this will set the specified var to value for a scalar variable. For Boolean variables, use set var to set and set novar to unset. You can see which variables are set by just typing the set by itsself. You can see a list of all variables by typing set all. Some environment variables are specific to the *ex* editor and some are specific to the *vi* editor. I have included both.

Boolean variables:

- autoindent(ai) -- begin editing next line at same level of indent-ion as this one.
- autowrite(aw) -- write current buffer before leaving
- exrc(ex) -- tells vi/ex if it should read the .exrc file in the current directory.
- errorbells -- editor sends a beep to the terminal when an incorrect
- ignorecase(ic) -- ignore case of characters in searches.
- list -- place a \$ at the end of each line and a ^I on each tab.
- magic -- allow ., [, and \* to be interpreted as special characters in RE's.
- number(nu) -- number lines in left margin
- showmatch(sm) -- when closing a paren., brace or bracket; move the visual cursor to opening item to check scope
- showmode(smd) -- show type of insert mode
- wrapscan(ws) -- when searching and at bottom of file, continue searching from the top
- scalar variables:
- shiftwidth -- number of spaces to to insert on a shift operation

## File Saving and Loading

- :wq -- write file and quit
- :w -- write file
- :w file -- write to specified file
- :w! -- overwrite existing file
- :e file -- edit new file
- :r file -- put contents of file
- :q -- quit the editor
- :q! -- force quit the editor, do not save changes
- :x -- quit the editor, save file if it was modified
- ZZ -- quit the editor, save file if it was modified

- In -- start editing next file in list
- :rew -- rewind file list, start editing 1<sup>st</sup> file on argument list again
- Q -- quit *vi* and enter *ex*
- :pre -- Preserve file.
- :rec file -- recover file

#### Examples<sup>2</sup>

- j -- move cursor down
- k -- move cursor up
- h = [BS] -- move cursor left
- l = [SPACE] -- move cursor right
- + = [RETURN] -- first non-whitespace character on next line
- cw -- change word
- dd = d\_ -- delete line
- yy = y\_ -- yank current line into the general buffer
- "ayj -- yank current line and one below into buffer a
- yfc -- yank until next occurrence of c on current line into the general buffer
- 3dl = d3l -- delete next 3 characters
- 4c( = 2c2( = c4( -- change next 4 sentences)
- >% -- While on a brace, paren., or bracket; shift right until closing brace, etc.
- \* :%!sort = :1,\$!sort -- sort current file
- :5,10s/foo/bar/2 -- change the second occurrence of foo with bar on lines 5-10
- 3J -- Join next 2 lines to current one
- 3,9m\$ -- move lines 3 through 9 to the end of the file
- ab w/o with out -- when w/o is typed change to with out
- :?foo?,/bar/d -- delete from the reverse match of foo until the next match of bar
- g/{/,/}/< -- shift all lines between, and including, a "{" and a
  "}" left</pre>
- :\$-4,\$d -- delete last five lines of buffer

```
:%s/^\(.*\) \(.*\)$/\2 \1/ -- swap everything before and after the first space
```

Free Manuals Download Website <u>http://myh66.com</u> <u>http://usermanuals.us</u> <u>http://www.somanuals.com</u> <u>http://www.4manuals.cc</u> <u>http://www.4manuals.cc</u> <u>http://www.4manuals.cc</u> <u>http://www.4manuals.com</u> <u>http://www.404manual.com</u> <u>http://www.luxmanual.com</u> <u>http://aubethermostatmanual.com</u> Golf course search by state

http://golfingnear.com Email search by domain

http://emailbydomain.com Auto manuals search

http://auto.somanuals.com TV manuals search

http://tv.somanuals.com